# **Kit Instructions**

SCN66 Cash Acceptor Field Upgrade

7350-K111 Issue B The product described in this document is a licensed product of NCR Corporation.

NCR is a registered trademark of NCR Corporation. NCR SelfServ<sup>TM</sup> Checkout is a trademark of NCR Corporation in the United States and/or other countries. Other product names mentioned in this publication may be trademarks or registered trademarks of their respective companies and are hereby acknowledged.

The terms HDMI and HDMI High-Definition Multimedia Interface, and the HDMI Logo are trademarks or registered trademarks of HDMI Licensing LLC in the United States and other countries.

Where creation of derivative works, modifications or copies of this NCR copyrighted documentation is permitted under the terms and conditions of an agreement you have with NCR, NCR's copyright notice must be included.

It is the policy of NCR Corporation (NCR) to improve products as new technology, components, software, and firmware become available. NCR, therefore, reserves the right to change specifications without prior notice.

All features, functions, and operations described herein may not be marketed by NCR in all parts of the world. In some instances, photographs are of equipment prototypes. Therefore, before using this document, consult with your NCR representative or NCR office for information that is applicable and current.

To maintain the quality of our publications, we need your comments on the accuracy, clarity, organization, and value of this book. Please use the link below to send your comments.

EMail: FD230036@ncr.com

Copyright © 2017 By NCR Corporation Duluth, GA U.S.A. All Rights Reserved

## **Revision Record**

| lssue | Date        | Remarks                                                                 |
|-------|-------------|-------------------------------------------------------------------------|
| А     | Jun<br>2017 | First issue.                                                            |
| В     | Aug<br>2017 | Modified the Reprogram the Note Acceptor RTU as SCN66 Device procedure. |
|       |             |                                                                         |

# SCN66 Cash Acceptor Field Upgrade

This kit provides instructions on how to upgrade the SC66 Cash Acceptor RTU in the NCR SelfServ<sup>™</sup> Checkout (7350) with the SCN66 Cash Acceptor RTU.

# **Kit Contents**

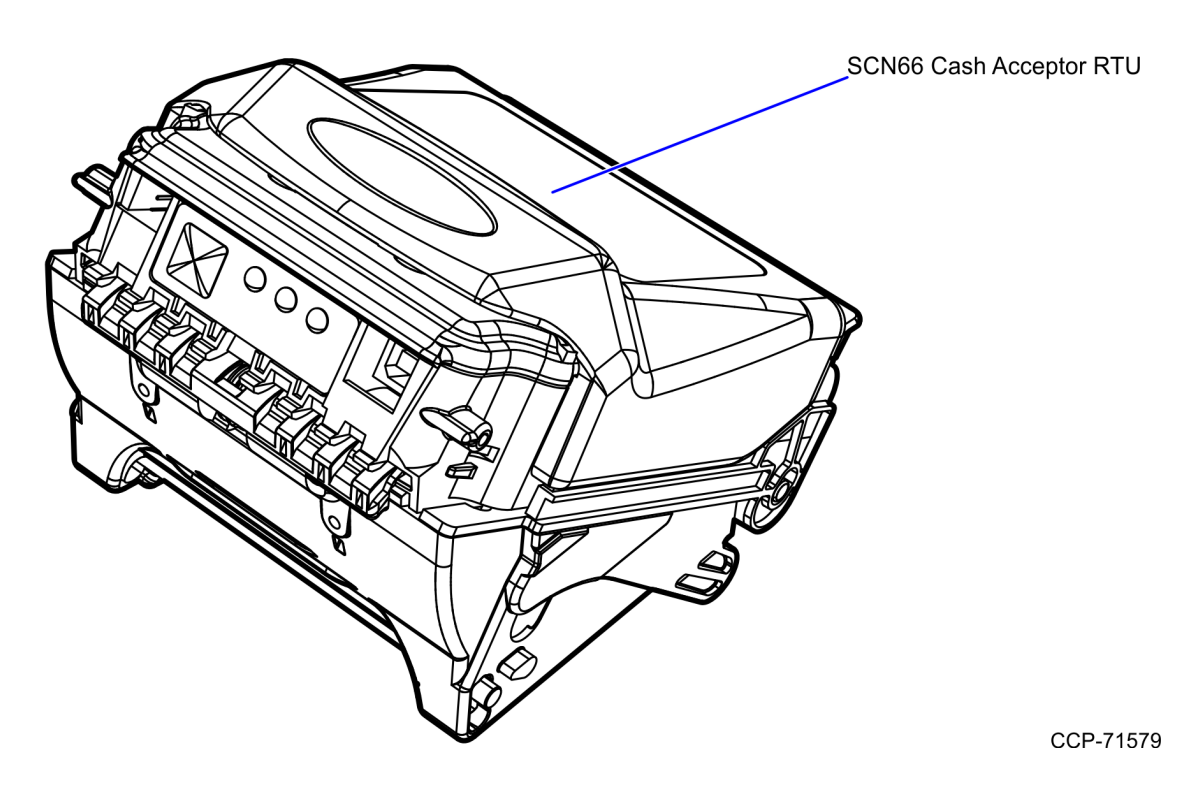

| Part Number   | Description                                                                 |
|---------------|-----------------------------------------------------------------------------|
| 497-0518494   | 7350–K111 SCN66 Cash Acceptor Field Upgrade                                 |
| 497-0499457   | SCN66 Cash Acceptor RTU                                                     |
| * 497-0504199 | Carton Pack, 554 Series, 12" x 10" x 6", Corrugated with<br>Convoluted Foam |

\* Items marked with an asterisk are not called out on the image.

# **Installation Procedures**

Installing SCN66 Cash Acceptor involves the following procedures:

- 1. <u>*Remove the Note Acceptor*</u> on the facing page.
- 2. *Install SCN66 Cash Acceptor* on page 6.
- 3. <u>Reprogram the Note Acceptor RTU as SCN66 Device</u> on page 8.
- **Note:** Before you begin, shutdown and turn off the NCR SelfServ Checkout unit, then unlock and open the SelfServ Checkout door.

### Remove the Note Acceptor

To remove the Note Acceptor from the Cash Acceptor Chassis, do the following:

1. Free the Acceptor Module from the Cash Acceptor Chassis by pushing up on the release lever.

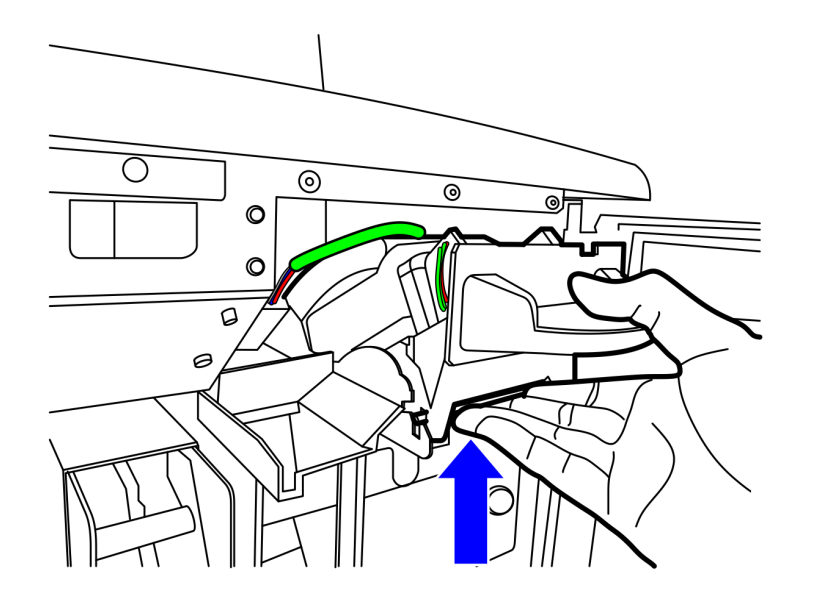

CCP-71565

2. Slide the Acceptor Module forward and out of the Cash Acceptor Chassis.

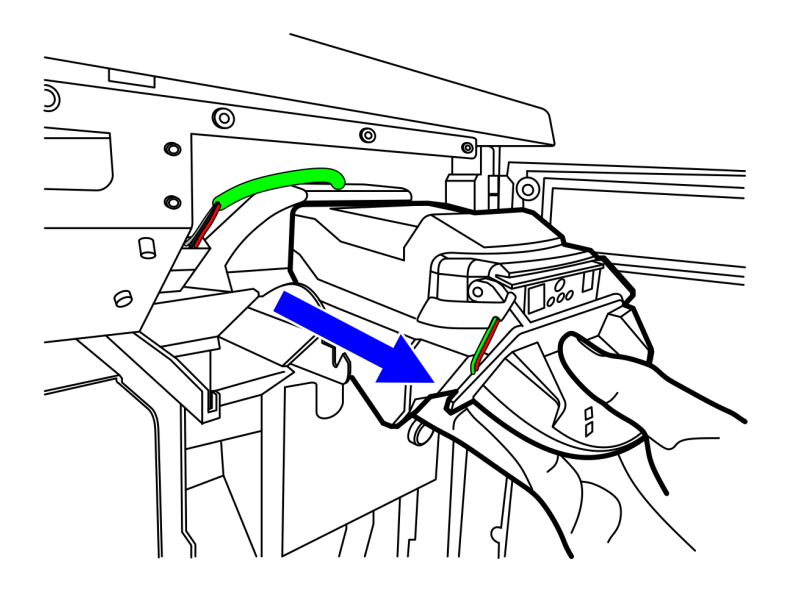

3. Remove the Bill Entry Guide by sliding a flat head screwdriver between the bill entry guide and the note acceptor module as shown below.

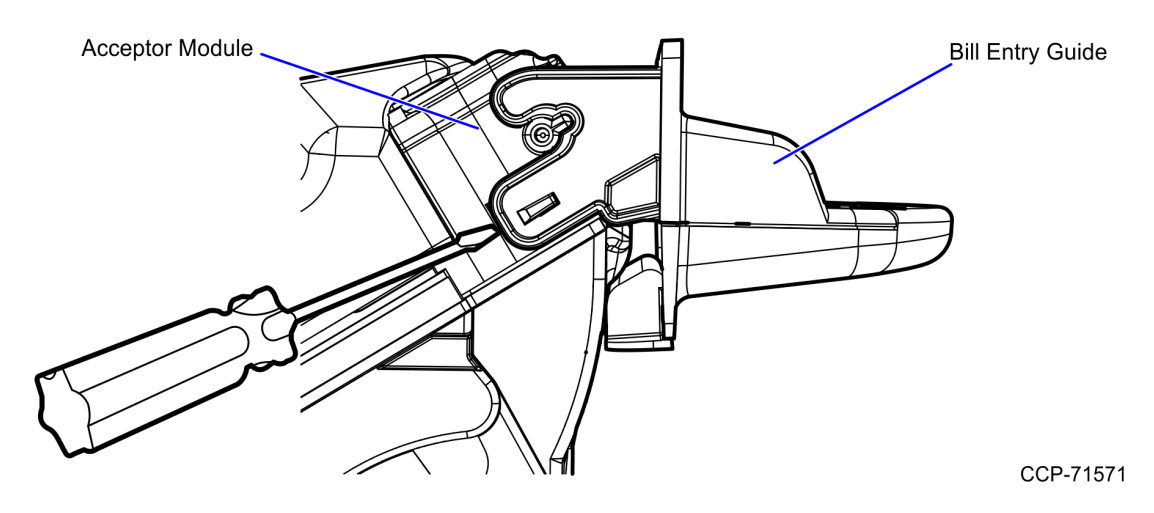

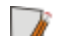

Note: The image below show two types of bill entry guides.

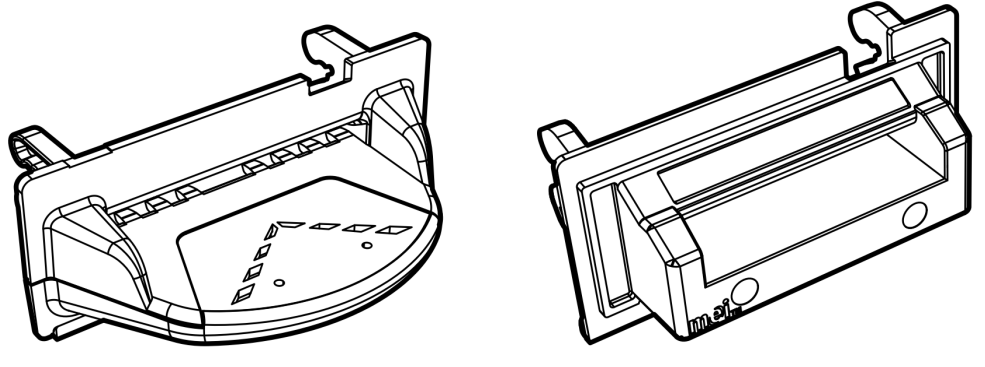

Platform Bill Entry Guide

Universal Bill Entry Guide

CCP-71568

a. If the bill entry guide has lights, disconnect the eight pin harness connector from the Acceptor Module, as shown image below. Use a tweezer to remove it.

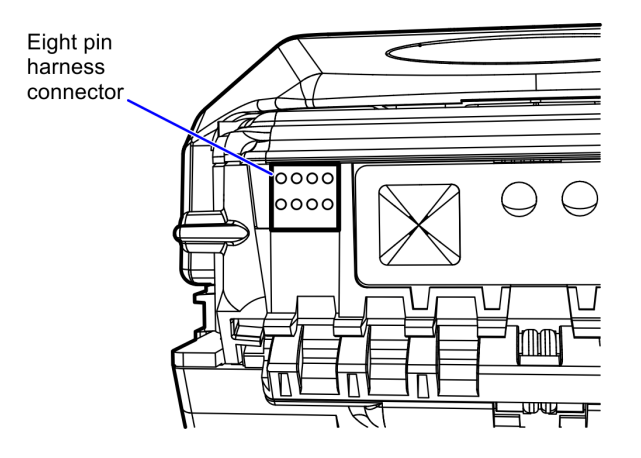

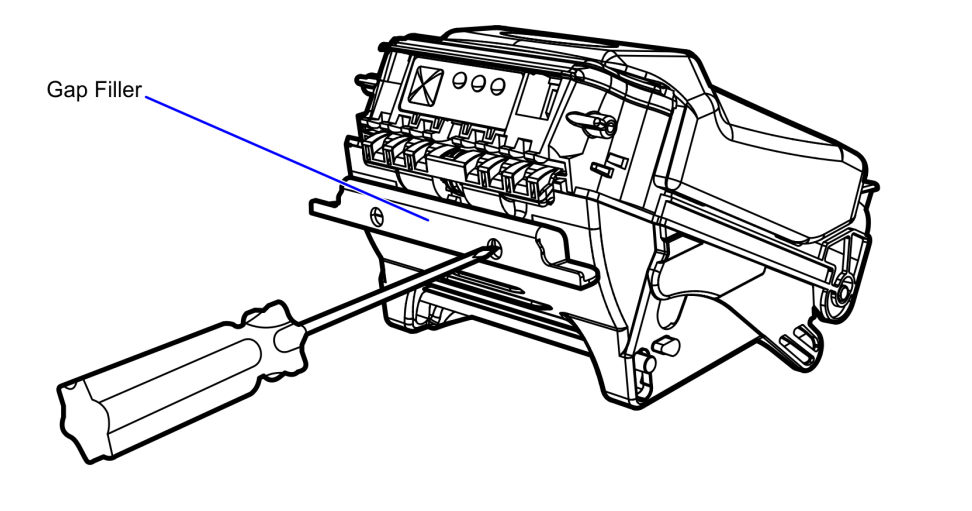

b. Remove the Gap Filler from the Note Acceptor using a Philips screwdriver.

**Note:** Save the screws. These will be reused to install on the new SCN66 head.

## Install SCN66 Cash Acceptor

To install the SCN66 Cash Acceptor, do the following:

- 1. Remove the Note Acceptor from the Cash Acceptor Chassis. For more information, refer to <u>Remove the Note Acceptor</u> on page 3.
- 2. Install the Gap Filler on the new SCN66 head.
- **Note:** Reuse the two screws from the SC66 Gap Filler.

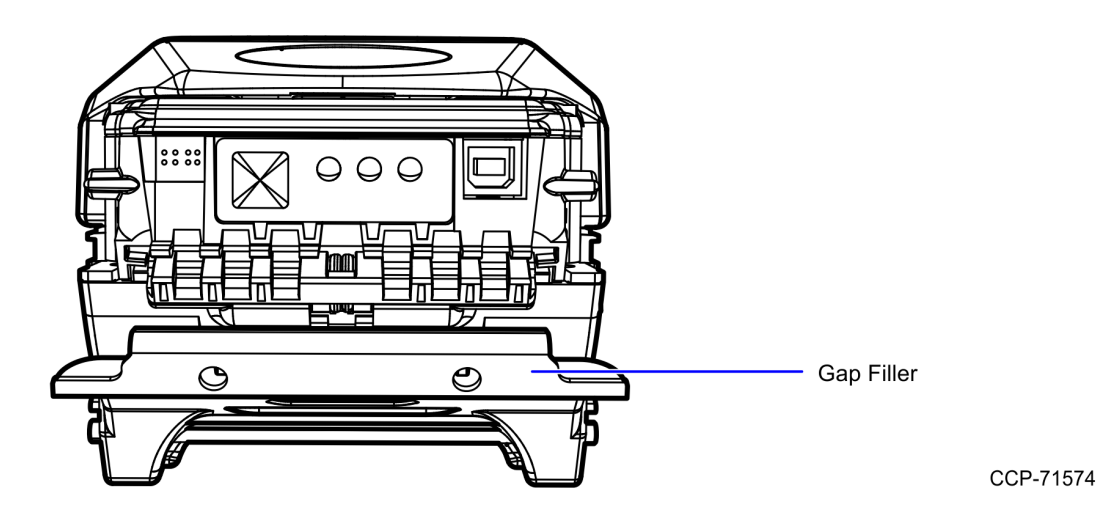

- 3. Install the Bill Entry Guide on the SCN66 head by doing the following:
  - a. Slide the bill entry guide into the Acceptor Module until it locks into place. No screws required.

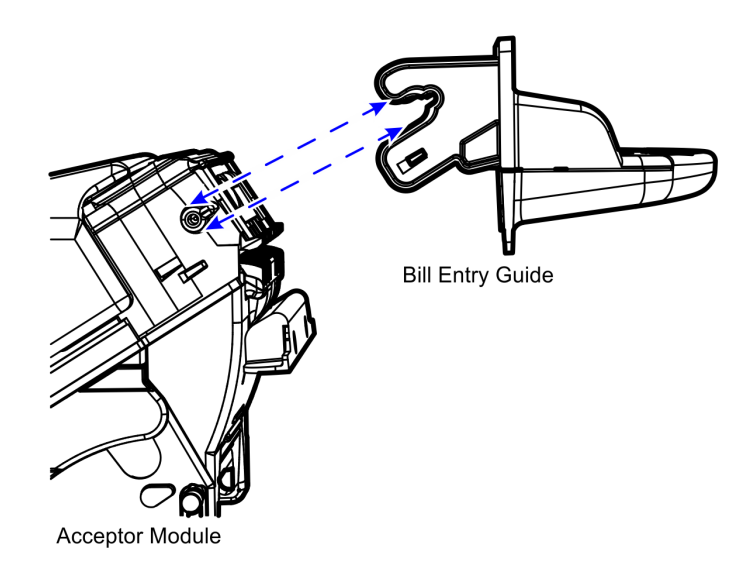

b. If the bill entry guide has lights, connect the eight pin harness connector to Acceptor Module, as shown below.

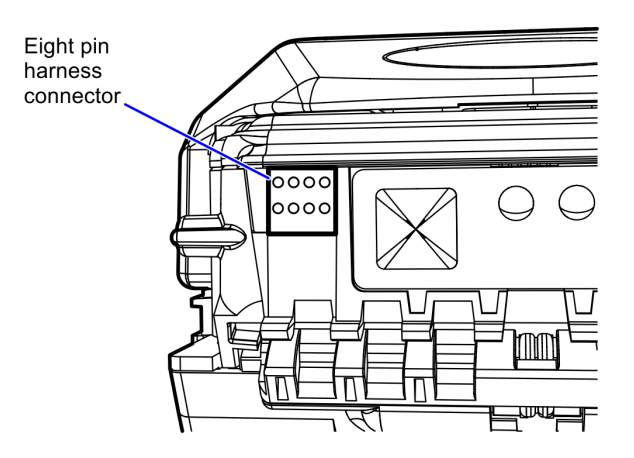

CCP-71572

- **Note:** Ensure that the bill entry guide is aligned so that the machine door closes properly.
- 4. Insert the SCN66 head into the Cash Acceptor Chassis until the release lever latches in place.

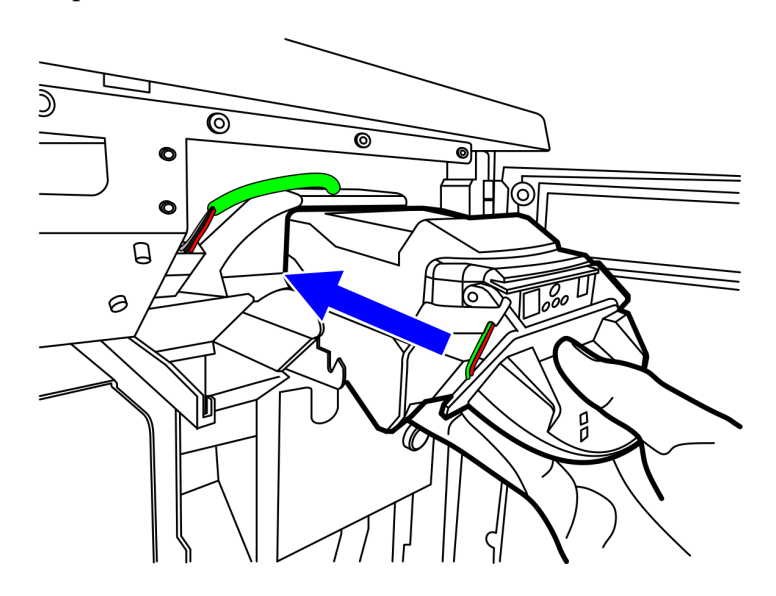

### Reprogram the Note Acceptor RTU as SCN66 Device

To reprogram the Note Acceptor do the following:

- 1. Remove the Note Acceptor from the Cash Acceptor Chassis. For more information refer to <u>Remove the Note Acceptor</u> on page 3.
- 2. Install SCN66 Cash Acceptor to the Cash Acceptor Chassis. For more information refer to *Install SCN66 Cash Acceptor* on page 6.
- 3. Turn on the SelfServ Checkout unit.
- 4. Go to C:\scot\bin.

| C:\scot\bin                  |       |                           |          |                       |                    |   | - |
|------------------------------|-------|---------------------------|----------|-----------------------|--------------------|---|---|
| e Edit View Favorites        | Tools | Help                      |          |                       |                    |   |   |
| Back 🔹 🕥 🕤 🏄                 | Sei   | arch 🍺 Folders 🛛 🛄 🗸      |          |                       |                    |   |   |
| dress 🛅 C:\scot\bin          |       |                           |          |                       |                    | • | > |
|                              |       | Name 🔺                    | Size     | Туре                  | Date Modified      |   |   |
| File and Folder Tasks        | *     | 🚞 Misc                    |          | File Folder           | 5/16/2017 4:53 AM  |   |   |
| - Deserve this file          |       | 🚞 Release                 |          | File Folder           | 5/16/2017 4:53 AM  |   |   |
| Rename this file             |       | 🔊 7z.dll                  | 586 KB   | Application Extension | 10/1/2013 10:13 AM |   |   |
| Move this file               |       | 🗖 7za                     | 574 KB   | Application           | 10/1/2013 10:13 AM |   |   |
| Copy this file               |       | EZ 7zFM                   | 369 KB   | Application           | 10/1/2013 10:13 AM |   |   |
| 🔕 Publish this file to the W | Veb   | 🐻 770x_DualDisplay        | 19 KB    | MS-DOS Batch File     | 5/8/2017 4:44 PM   |   |   |
| E-mail this file             |       | T ADD                     | 27 KB    | MS-DOS Batch File     | 5/8/2017 4:44 PM   |   |   |
| Delete this file             |       | 🗩 ADD.bat                 | 12 KB    | BAK File              | 12/2/2008 9:41 AM  |   |   |
| Coloce dais fac              |       | 📾 ADD.bat.ADDSupport      | 37 KB    | ADDSUPPORT File       | 2/24/2016 3:13 PM  |   |   |
|                              |       | ADD.exe                   | 80 KB    | BAK File              | 3/31/2009 10:00 PM |   |   |
| Other Places                 | *     | 🔊 addCommonIPCLibrary.dll | 79 KB    | Application Extension | 5/8/2017 4:44 PM   |   |   |
|                              |       | ADDLaneInfo_PreCADD       | 10 KB    | PL File               | 5/8/2017 4:43 PM   |   |   |
| 🚞 scot                       |       | APPConfig_PostCADD        | 268 KB   | PL File               | 5/8/2017 4:43 PM   |   |   |
| My Documents                 |       | APPConfig_PreCADD         | 25 KB    | PL File               | 5/8/2017 4:43 PM   |   |   |
| My Computer                  |       | AppendDriverPath          | 2 KB     | MS-DOS Batch File     | 10/8/2013 11:07 AM |   |   |
| My Network Places            |       | AutoPushDiagFiles         | 8 KB     | MS-DOS Batch File     | 5/8/2017 4:44 PM   |   |   |
| S Hy Network Hates           |       | BagScale_Emulator_Disable | 13 KB    | MS-DOS Batch File     | 5/8/2017 4:44 PM   |   |   |
|                              |       | BagScale_Emulator_Enable  | 14 KB    | MS-DOS Batch File     | 5/8/2017 4:44 PM   |   |   |
| Details                      | ×     | BCRCoinResetUtility       | 74 KB    | Application           | 5/8/2017 4:58 PM   |   |   |
|                              |       | 🔊 bit.dll                 | 64 KB    | Application Extension | 5/19/2017 3:02 AM  |   |   |
|                              |       | BNRNoLoader_Disable       | 11 KB    | MS-DOS Batch File     | 5/8/2017 4:44 PM   |   |   |
|                              |       | BNRNoLoader_Enable        | 11 KB    | MS-DOS Batch File     | 5/8/2017 4:44 PM   |   |   |
|                              |       | CADD                      | 734 KB   | Application           | 5/8/2017 4:50 PM   |   |   |
|                              |       | CADDClient                | 70 KB    | Application           | 5/8/2017 4:50 PM   |   |   |
|                              |       | CADDConfigure             | 3,565 KB | Application           | 5/8/2017 4:47 PM   |   |   |
|                              |       | CADDConfigureCmd          | 101 KB   | Application           | 5/8/2017 4:51 PM   |   |   |
|                              |       |                           |          |                       | 10                 |   | _ |

5. Open the CADDConfigure application. The Hardware Type window is displayed.

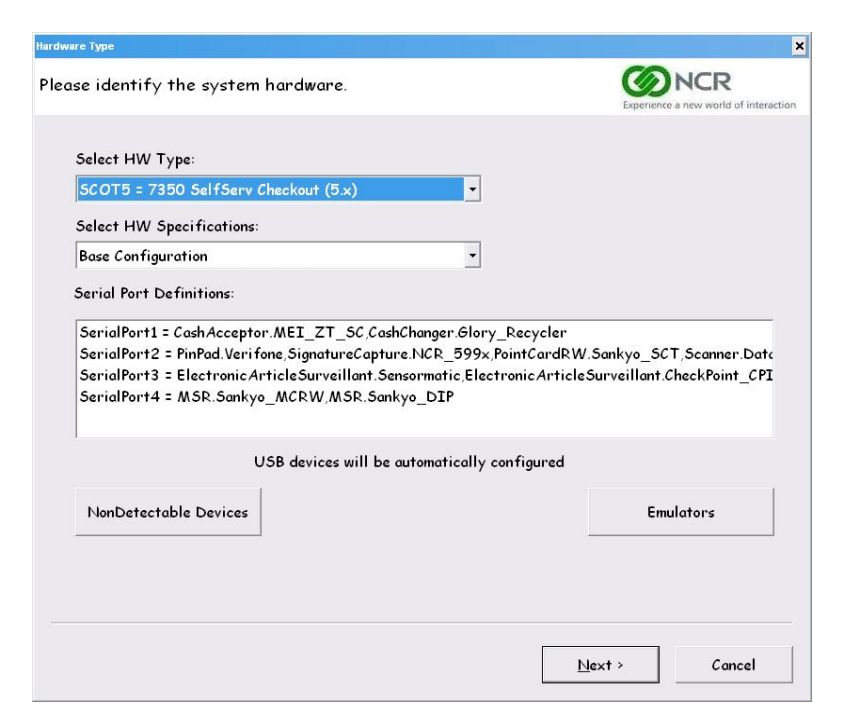

- From the Select HW Type drop-down list, select SCOT5 = 7350 SelfServ Checkout (5.x).
- 7. Select Next. The Language and Currency window is displayed.

| nguage and Currency                  |                                       |
|--------------------------------------|---------------------------------------|
| pecify system language and currency. | Experience a new world of interaction |
| Primary Language:                    |                                       |
| 0409 = English-USA/Canada            | •                                     |
| Currency:                            |                                       |
| USD = United States Dollar           |                                       |
| Dispenser's Notes Type:              |                                       |
| Keuriores                            |                                       |
|                                      |                                       |
|                                      |                                       |
|                                      |                                       |
|                                      |                                       |
|                                      |                                       |

8. From the Currency drop-down list, select USD = United States Dollar.

9. Select **Next**. The Note Acceptor and Note Dispenser HW Configuration window is displayed.

| e select notes to accept and/or dis                                                                                                    | Experience a new world of interact                                                                                                    |
|----------------------------------------------------------------------------------------------------|----------------------------------------------------------------------------------------------------|
| CL<br>Di                                                                                                    | urrency = USD<br>2cimal Places = 2                                                                                                    |
| 🗸 Configure Note Acceptor                                                                                                    | ⊽ Configure Note Dispenser<br>⊽ Loader                                                                                                    |
|                                                                                                    | Enter number of bins per denomination and O as disable                                                                                                    |
| Notes to accept:                                                                                                    | Notes to dispense:                                                                                                    |
| <ul> <li>∞500</li> <li>∞1000</li> <li>∞2000</li> <li>∞5000</li> <li>∞50000</li> <li>∞50000</li> <li>∞50000</li> <li>Note: Some of the devices do not support</li> </ul> | 1       500         1       1000         0       2000         0       5000         0       10000         0       20000         0       50000         0       50000         0       50000         0       50000 |
|                                                                                                    | < Back Next > Cancel                                                                                                    |

10. Select **Next**. The Coin Acceptor and Dispenser HW Configuration window is displayed.

|                                                               | Currency = USD                                                              |
|---------------------------------------------------------------|-----------------------------------------------------------------------------|
| 🔽 Configure Coin Acceptor                                     | 🗵 Configure Coin Dispenser                                                  |
| Coins to accept:                                              | Coins to dispense:                                                          |
| ☑1     ▲       ☑2     ☑5       ☑10     ☑20       ☑50     ☑100 | ∞1     ▲       ∞2     ∞5       ∞10     ∞20       ∞50     ∞       ∞100     ∞ |
| Decim                                                         | il Places = 2                                                               |

11. Select Next. The Device Specific Options window is displayed.

| Device Specific Options |                     |                              |                | ×                                 |
|-------------------------|---------------------|------------------------------|----------------|-----------------------------------|
| Select Device           | specific options.   |                              | Experience of  | NCR<br>a new world of interaction |
| HWType:                 | SCOT5               | Languag                      | e: 0409        | •                                 |
| HWSpec:                 |                     | Currenc                      | y: USD         | •                                 |
| Device:                 | 56xx Note Dispenser | - Ini Mode                   | el: AnyModel   | •                                 |
| Option                  | Value               | Comment                      |                |                                   |
| 4                       | There are no o      | ptions to show for this sele | ction.         |                                   |
| Add                     | Delete              |                              |                |                                   |
|                         |                     | < <u>B</u> ack               | <u>N</u> ext > | Cancel                            |

12. Select Next. The Confirmation window is displayed.

| Confirmation                                    |                                                                                                    | ×                               |
|-------------------------------------------------|----------------------------------------------------------------------------------------------------|---------------------------------|
| Options are ready to be saved.                  | Experience a                                                                                                    | NCR<br>new world of interaction |
| C:\scot\CONFIG\CADD.000                         | C:\scot\CONFIG\CADDOpts.000<br>[Hardware]<br>HWType=SCOT5<br>HWSpec=<br>PrimaryLanguageCode=0409<br>[Currency]<br>CurrencyType=USD<br>[Note.USD.Accept]<br>500=:YES<br>1000=:YES<br>2000=:YES |                                 |
| Press Save to update file(s) or Cancel to exit. |                                                                                                    | *                               |
|                                                 | < <u>B</u> ack <u>S</u> ave                                                                                                    | Cancel                          |

13. Select **Save** to update the files. The application will automatically close.

14. Go to C:\scot\bin and then open **ADD**. The application checks the devices configured with the SelfServ Checkout unit and checks/updates the corresponding firmware. The application is automatically closed when the process is complete.

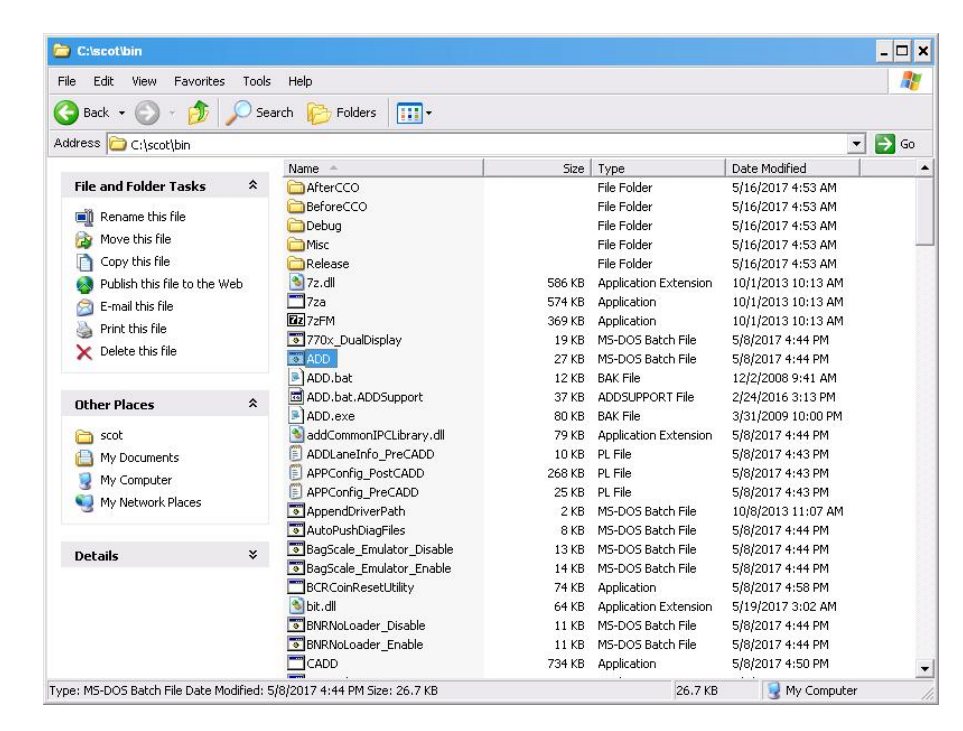

**Caution:** Do not interrupt the configuration to avoid damaging the device.

- 15. Perform a health check on the Note Acceptor by accessing the Profile Manager Lite (PML). To access the PML, do the following:
  - a. From the start menu, select Run and type :\scot\bin\elgnodon.bat. The PML screen is displayed.
  - b. Select CashAcceptor on top section of the PML screen.
  - c. Select **MEI\_ZT\_SC** on the bottom section of the PML screen. The Health Check: Bill Acceptor screen appears.

Δ

| Service Object:        | NCR Cash Accent     | tor Service Object. (c) | 2016 NCR V70 12 | 21416             |
|------------------------|---------------------|-------------------------|-----------------|-------------------|
| Version:               | Version 1.2.1       | 101 0011100 001001, (0) | 2010 1011 1012  | .1410             |
| Device Name:           | MELCashElow Bill    | Acceptor                |                 |                   |
| Device Description:    | MELCashFlow SC      | Series Bill Accentor    |                 |                   |
| Build Version:         | 115360              | Source Dimension        |                 |                   |
| Variant Version:       | 510075323           |                         |                 |                   |
| Application Version:   | 286140440 (with I   | FW selfHeal. Count=-1   | n               |                   |
| Serial Number:         | 10290200110         |                         | USB con         | nm:               |
| Device (               | SCN66 BehaveLik     | (e SC66                 | Gen ID: 02      |                   |
| Note Test<br>Note Set: |                     |                         | ×               | <u>C</u> kHealth2 |
| USD 1.00               | □ USD 2.00          | USD 5.00                | E USD 10.00     | Audit             |
| 050 20.00              | 050 60.00           | 050100.00               |                 |                   |
| Select All Note        | es Escrowed: 0      |                         | Accept          | C=USD             |
| Select None Curr       | ent Note Value:     |                         | Reject          |                   |
| Head Status:           | K: First head match | es CurrencyCode and     | Model.(0)       |                   |
| EEBDS Status:          | Ising EEBDS: 21 ou  | t of 21 note variations | enabled         |                   |
|                        |                     |                         |                 | [                 |

d. Verify from the **Device** field that the device model has changed from SC to SCN.

16. Restart the unit.

1

**Note:** The system automatically runs ADD and updates the Note Acceptor hardware profile.